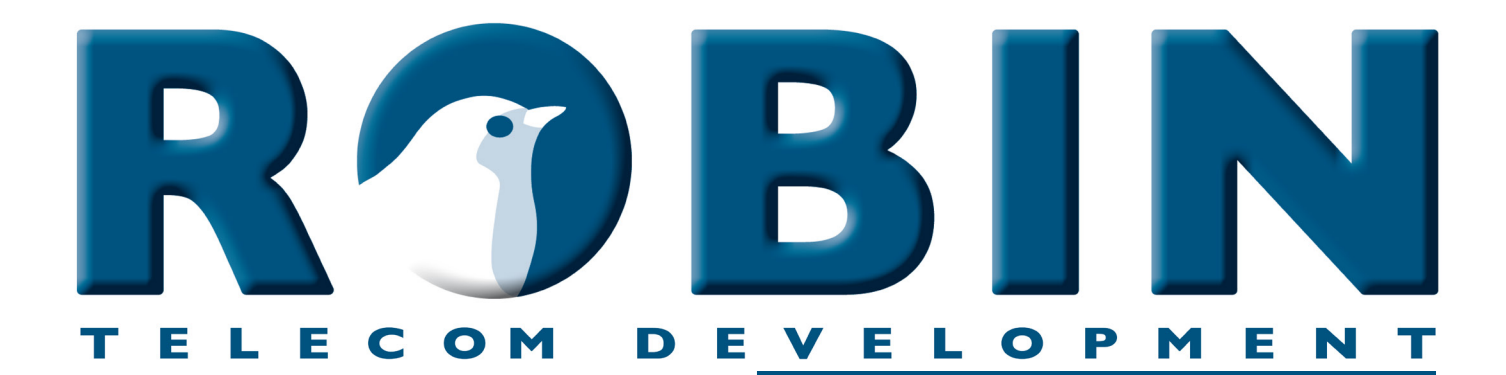

# ROBIN Tech Note

Version: 1.0.3 ENG Datum: 7-06-2018

S Integration Milestone XProtect :01-W0

milestone

The Open Platform Company

### About this Tech Note

This Tech Note is applicable for the following Robin products:

- C03050 C03058 : Proline SV
- C03071 C03074 : Proline Classic SV
- C02050 C02058 : Compact SV

Software release 3.0.1 and higher

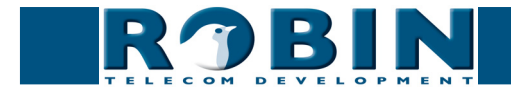

## VMS integration, Robin and Milestone XProtect

Robin products can be connected to the Milestone XProtect VMS (Video Management System).

The Robin uses RTSP (Real Time Streaming Protocol) to stream H.264 video to Milestones XProtect.

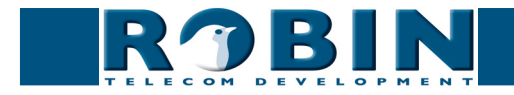

#### Configuration of the Robin SV

The Robin SV (software release 3.0.0 and higher) supports RTSP. With RTSP, both video and audio are transmitted.

To use RTSP on the Robin SV, no additional settings have to be made.

RTSP support is disabled by default. Enable it in the menu:

-Network-RTSP-:

| RĴBIN                           |                        |   |  | version dev-3664<br>Logged in as 'admin' (logout) |
|---------------------------------|------------------------|---|--|---------------------------------------------------|
| Telephony Audio Video Network   | k System Recording4All |   |  |                                                   |
| Status Settings HTTP Mail NAT   | RTSP                   |   |  |                                                   |
| Settings     Enable RTSP server | <u>ح</u>               |   |  |                                                   |
| RTSP port                       | 554                    |   |  |                                                   |
| Require authentication          |                        |   |  |                                                   |
| Username                        | admin                  |   |  |                                                   |
| Password                        | •••••                  |   |  |                                                   |
| Apply settings                  |                        |   |  |                                                   |
|                                 |                        | 0 |  |                                                   |

Use the following information:

- Enable RTSP server : This enables RTSP
- Require authentication : Require authentication for access to the RTSP stream
- Username : The username for RTSP access (default: 'admin')
- Password : The password for RTSP access (default: '123qwe')

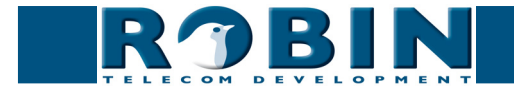

#### **Configuration of XProtect**

For this Tech Note we've used XProtect Go.

Start the XProtect Management Application. Click on the 'Add Hardware Devices' button.

| * XProtect Go Management Applica                                     | tion                                                                                                    |                   |       |         |
|----------------------------------------------------------------------|----------------------------------------------------------------------------------------------------|-------------------|-------|---------|
| File Services Wizards Applic                                         | ation Settings Help                                                                                                    |                   |       |         |
| 🖻 🔚 😽 🙂 🐂 🚮 🚱                                                        |                                                                                                    |                   |       |         |
| □ - 日 Surveillance Server<br>→ ● Wards<br>⊕ ① Advanced Configuration | milestone<br>The Open Platform Company                                                                                                    |                   |       | C       |
|                                                                      | Welcome to the XProtect Go Management Application.<br>Use the wizards below to configure the surveillance system.<br>For detailed configuration of all settings, use the Advanced Configuration. |                   |       |         |
|                                                                      | 1. Add Hardware Devices                                                                                                    |                   |       |         |
|                                                                      | 2. Configure Video and Recording                                                                                                    |                   |       |         |
|                                                                      | 3. Adjust Motion Detection                                                                                                    |                   |       |         |
|                                                                      | 4. Configure User Access                                                                                                    |                   |       |         |
|                                                                      |                                                                                                    |                   |       |         |
|                                                                      |                                                                                                    | Settings changes: | Apply | Discard |

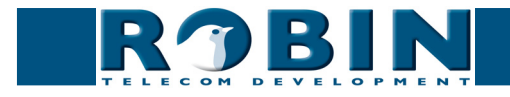

Select 'Manual' and click on the 'Next' button:

| 😵 XProtect Go Management Applic                            | ation   |                           |                                                              |                    |
|------------------------------------------------------------|---------|---------------------------|--------------------------------------------------------------|--------------------|
| File Services Wizards Appli                                | ication | Settings Help             |                                                              |                    |
| @ 🖶 😽 🙂 📾 🚮 🕝                                              |         |                           |                                                              |                    |
| Jurveillance Server     Wizards     Advanced Configuration | r       | Add Hardware Devices      | ·                                                            | 9                  |
|                                                            |         |                           | Add Hardware Devices                                         |                    |
|                                                            |         | <b>1</b> 9                | This dialog helps you detect and set up IP hardware devices. |                    |
|                                                            |         |                           | Hardware device detection method                             |                    |
|                                                            |         |                           | Express (recommended)                                        |                    |
|                                                            |         |                           | Advanced     Advanced                                        |                    |
|                                                            |         |                           | Wimpart from CSV file                                        |                    |
|                                                            |         |                           |                                                              |                    |
|                                                            |         |                           |                                                              |                    |
|                                                            |         | milestone                 |                                                              |                    |
|                                                            |         | The Open Platform Company |                                                              |                    |
|                                                            |         |                           |                                                              |                    |
|                                                            |         | Help                      | < Back Next > Cancel                                         |                    |
|                                                            |         |                           |                                                              |                    |
|                                                            |         |                           |                                                              |                    |
|                                                            |         |                           | Settions char                                                | nee: Annly Discard |
|                                                            |         |                           |                                                              | Jee Coold          |

Use the following information:

- Address : the IP address of the Robin
- User Name : The name of the RTSP-user of the Robin (default 'admin')
- Password : The matching password of the RTSP-user (default '123qwe')
- HardwareDriver : Select the 'Universal Driver'

Check 'Use' and click on the 'Next' button:

| 😵 XProtect Go Management Applica | tion                                                                                                    |               |
|----------------------------------|----------------------------------------------------------------------------------------------------|---------------|
| File Services Wizards Applic     | ration Settings Help                                                                                                    |               |
| 🖻 🔚 🚱 🙂 🔚 🕝                      |                                                                                                    |               |
| Galaxia (a)                      | Add Hardware Devices Secdy hardware information and select the hardware driver manually. Optionally use "Auto-detect" to detect the hardware driver automatically. | C             |
|                                  | Status:                                                                                                    |               |
|                                  | Use Address Port User Name Password Hardware Driver Verfied                                                                                                    |               |
|                                  | ✓         192.168.160.43         80         admin         ▼         ••••••••         Universal Driver         ▼         □                                          |               |
|                                  | Lg²         80 <default>         Tenter password         Auto-detect hardware type         T</default>                                                             |               |
|                                  |                                                                                                    |               |
|                                  | Auto detect                                                                                                    |               |
|                                  | Help Cancel                                                                                                    |               |
|                                  |                                                                                                    |               |
|                                  | Settings changes:                                                                                                    | Apply Discard |

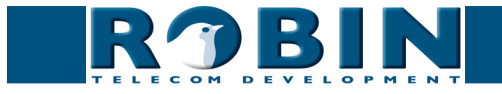

Change the name of the camera (optional) and click the 'Finish' button:

| VProtect Go Management Applicati                                                                                                    | 20                                                                                                    |                                        |                                              |                                 |
|----------------------------------------------------------------------------------------------------|----------------------------------------------------------------------------------------------------|----------------------------------------|----------------------------------------------|---------------------------------|
| File Services Wizards Application                                                                                                    | ion Sattings Hale                                                                                                    |                                        |                                              |                                 |
|                                                                                                    | ion settings mep                                                                                                    |                                        |                                              |                                 |
| Image: Surveillance Server       Image: Surveillance Server       Image: Surveillance Server | ny Add Hardware Devices                                                                                                    | <b>1</b>                               |                                              | _                               |
|                                                                                                    | The following hardware will be added.<br>Cameras will be assigned auto-generated names - Alternativ<br>Select up to eight cameras you want to use. If required, also | ely, enter the nam<br>select one micro | es manually.<br>ohone.                       |                                 |
|                                                                                                    | Custom text : My Custom Text                                                                                                    | Auto-gen                               | erated name format: [Device type] + [number] | •                               |
|                                                                                                    | Hardware Device to Add                                                                                                    | Enable                                 | Name                                         |                                 |
|                                                                                                    | Universal Driver - 192.168.160.43                                                                                                    |                                        |                                              |                                 |
|                                                                                                    | Hardware devi                                                                                                    | ce:                                    | Hardware Device 1                            |                                 |
|                                                                                                    | Video channe                                                                                                    | 11: 🔽                                  | Camera 1                                     |                                 |
|                                                                                                    | Microphone channe                                                                                                    |                                        | Microphone 1                                 |                                 |
|                                                                                                    |                                                                                                    |                                        |                                              |                                 |
|                                                                                                    |                                                                                                    |                                        |                                              |                                 |
|                                                                                                    | Help                                                                                                    |                                        | < Back Fin(\s                                | Cancel                          |
|                                                                                                    |                                                                                                    |                                        |                                              |                                 |
|                                                                                                    |                                                                                                    |                                        |                                              | Settings changes: Apply Discard |

Navigate to 'Advanced Configuration', 'Cameras and Storage', right-click on the new camera and go to 'Properties':

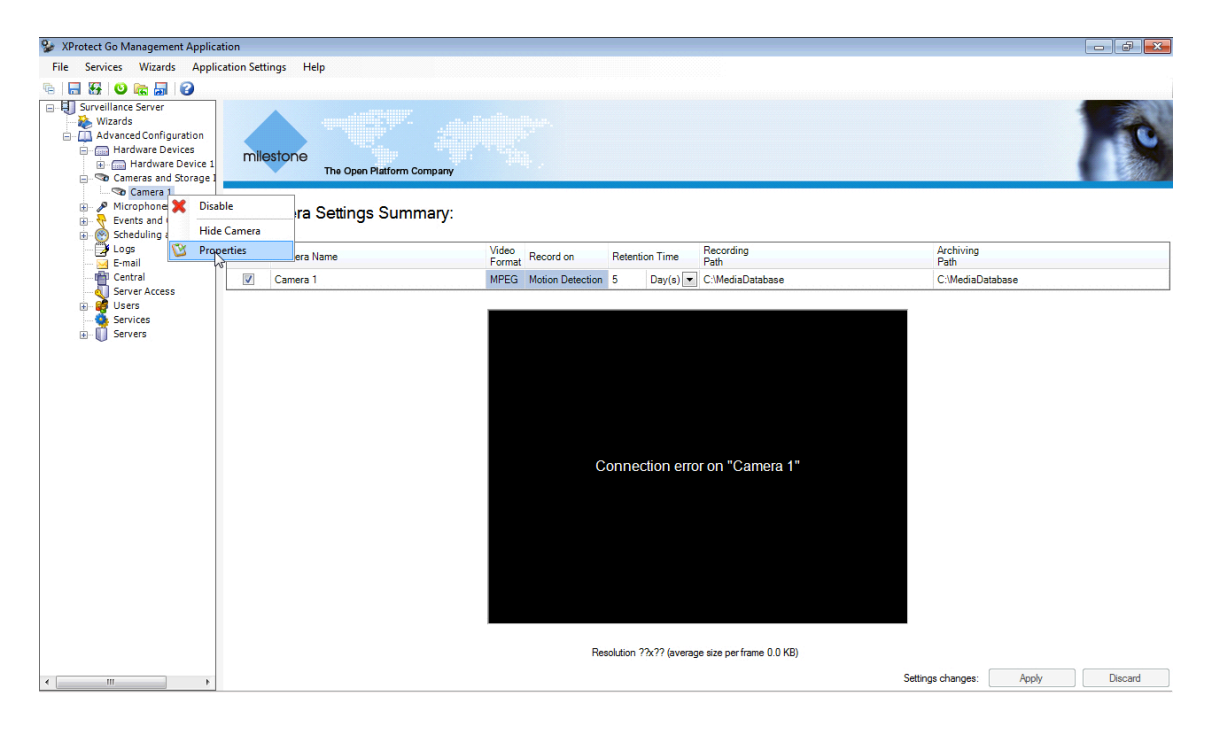

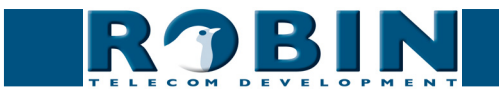

Click on the 'Camera Settings' button:

| 😵 XProtect Go Management Applica                                                                                                    | Camera Properties                                                                                                    |               |
|----------------------------------------------------------------------------------------------------|----------------------------------------------------------------------------------------------------|---------------|
| File     Services     Wizards     Applie       Image: Image: I                                                          |                                                                                                    |               |
| A Wands SHI      Advanced Configuration     Advanced Configuration | Centeral       General camera settings         Video       Audio         Recording Properties       Enabled: ①         Camera shortout number:       Camera shortout number:         Output       Camera Stortout number:         Privacy Masking       360° Lens         S60° Lens       Connection error on "Camera 1" | base          |
| 4 [ [ ] ] >                                                                                                    | Resolution: ?%?? (0.0 Mbt/s, average size per frame 0.0 KB) OK Cancel                                                                                                    | Apply Discard |

Use the following information:

- Codec Video : H264
- Codec Audio : PCM mju-law
- Streaming mode : RTP over RTSP (TCP)
- Connection URL : /rtsp/video.av
- RTSP port : 554

| SProtect Go Management Applic     | Camera  | Properties       |                                                                                                    |                               |                               |        |        |                |
|-----------------------------------|---------|------------------|----------------------------------------------------------------------------------------------------|-------------------------------|-------------------------------|--------|--------|----------------|
| File Services Wizards Appli       |         | Video Properties |                                                                                                    |                               |                               | ×      |        |                |
| 🖻 🔚 🔂 🙂 🔚 🚱                       |         | C w              |                                                                                                    |                               |                               |        |        |                |
| Surveillance Server               |         | Camera settings  |                                                                                                    | A set of a set the set        |                               | 1000   | 4      |                |
|                                   | Genera  | Video settings   |                                                                                                    | Audio settings                |                               | 1      | 1      |                |
| Advanced Configuration            | Midae   | Lodec:           | H264                                                                                                    | Codec:                        | PCM mju-law                   |        |        |                |
| Hardware Device 1                 | Video   | Streaming mode:  | RTP over RTSP (TCP)                                                                                        | Streaming mode:               | RTP over RTSP (TCP)           | ]      |        | and the second |
| 🖃 🤝 Cameras and Storage I         | Audio   | Deliverymeder    | Marken and also and an and an and an and an and an and an an an and an an an an an an an an an an an an an | Definences                    | kd. Bin ed. she ere           | 1      |        |                |
| Camera 1                          | Record  | Delively mode.   | Multipart stream                                                                                           | Delivery mode.                | Multipart stream              | 1      |        |                |
| Wicrophones     Events and Output | Record  | Keep alive type: | Default                                                                                                    | Keep alive type:              | Default                       | 1      |        |                |
| Scheduling and Archivi            | Event N | Retrieval mode:  | Streaming                                                                                                  | Connection URI:               | /itsp/video.av                |        |        |                |
| Logs                              | Output  | Connection URI:  | /rtsp/video.av                                                                                             | BTSP port                     | 554                           |        |        |                |
| Central                           | Motion  | DTCD-++          | FE 4                                                                                                    | ~                             | 1                             |        | abase  |                |
|                                   | Privacy | intor poic       | 554                                                                                                    |                               |                               |        |        |                |
| Services                          | 26091   |                  |                                                                                                    |                               |                               |        |        |                |
| Services     Services             | 360° La |                  |                                                                                                    |                               |                               |        |        |                |
|                                   |         |                  |                                                                                                    |                               |                               |        |        |                |
|                                   |         |                  |                                                                                                    |                               |                               |        |        |                |
|                                   |         |                  |                                                                                                    |                               |                               |        |        |                |
|                                   |         |                  |                                                                                                    |                               |                               |        |        |                |
|                                   |         |                  |                                                                                                    |                               |                               |        |        |                |
|                                   |         |                  |                                                                                                    |                               |                               |        |        |                |
|                                   |         |                  |                                                                                                    |                               |                               |        |        |                |
|                                   |         |                  |                                                                                                    |                               |                               |        |        |                |
|                                   |         |                  |                                                                                                    |                               |                               |        |        |                |
|                                   |         |                  |                                                                                                    |                               |                               |        |        |                |
|                                   |         |                  |                                                                                                    |                               |                               |        |        |                |
|                                   |         |                  |                                                                                                    |                               |                               |        |        |                |
|                                   |         |                  |                                                                                                    |                               |                               |        |        |                |
|                                   |         |                  |                                                                                                    |                               |                               |        |        |                |
|                                   |         |                  |                                                                                                    |                               |                               |        |        |                |
|                                   |         |                  | Cancel Previe                                                                                              | ew Image (                    | DK.                           |        |        |                |
|                                   |         |                  |                                                                                                    |                               |                               | -      |        |                |
|                                   |         |                  | Resolu                                                                                                    | tion: 960x720 (1,3 Mbit/s, av | erage size per frame 14,5 KB) |        | Annhy  | Diecard        |
|                                   |         |                  |                                                                                                    |                               | ОК                            | Cancel | (1997) | Disudiu        |

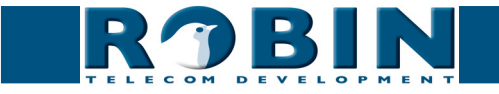

To test the stream, click on the 'Preview Image' button:

| 😵 XProtect Go Management Applica  | Camera P | roperties        |                     |                                    |                                 |          |               |
|-----------------------------------|----------|------------------|---------------------|------------------------------------|---------------------------------|----------|---------------|
| File Services Wizards Appli       |          | Video Properties |                     |                                    |                                 | 8        |               |
| 🖻 🔚 🔂 😊 📾 🚮 🕝                     |          | 0                |                     |                                    |                                 |          |               |
| Surveillance Server               |          | Lamera settings  |                     | Audia antiinaa                     |                                 |          |               |
| Wizards                           | Genera   | Video seturigs   | 11264               | - Code                             | PCN with law                    |          |               |
| Hardware Devices                  | Video    | Codec:           | H264                |                                    | = [PCM mju-law                  | <u> </u> |               |
| Hardware Device 1                 | Audio    | Streaming mode:  | RTP over RTSP (TCP) | <ul> <li>Streaming mod</li> </ul>  | RTP over RTSP (TCP)             | -        |               |
| Cameras and Storage 1<br>Camera 1 | Record   | Delivery mode:   | Multipart stream    | - Delivery mod                     | e: Multipart stream             | -        |               |
| Microphones                       | Record   | Keep alive type: | Default             | <ul> <li>Keep alive typ</li> </ul> | : Default                       | •        |               |
| Scheduling and Archivi            | Event N  | Retrieval mode:  | Streaming           | Connection UF                      | I: /rtsp/video.av               |          |               |
| Dogs                              | Output   | Connection URI:  | /rtsp/video.av      | BTSP DO                            | t 554                           |          |               |
| Central                           | Motion   | BTSP port        | 554                 |                                    | ,                               |          | abase         |
| Server Access                     | Privacy  | inter pare       |                     |                                    |                                 |          |               |
| Services                          | 360° Le  |                  |                     |                                    |                                 |          |               |
| E Servers                         |          |                  |                     |                                    |                                 |          |               |
|                                   |          |                  | Image size: 960 v   | 720 (30 frames avg. 9.4 Kb)        |                                 |          |               |
|                                   |          |                  | Cancel P            | eview Image                        | DK                              |          |               |
|                                   |          |                  | Re                  | esolution: 960x720 (1,3 Mbit/s,    | average size per frame 14,2 KB) |          | Apply Discard |
|                                   |          |                  |                     |                                    | ОК                              | Cancel   |               |

Confirm with 'OK' and close the setup with the 'OK' button:

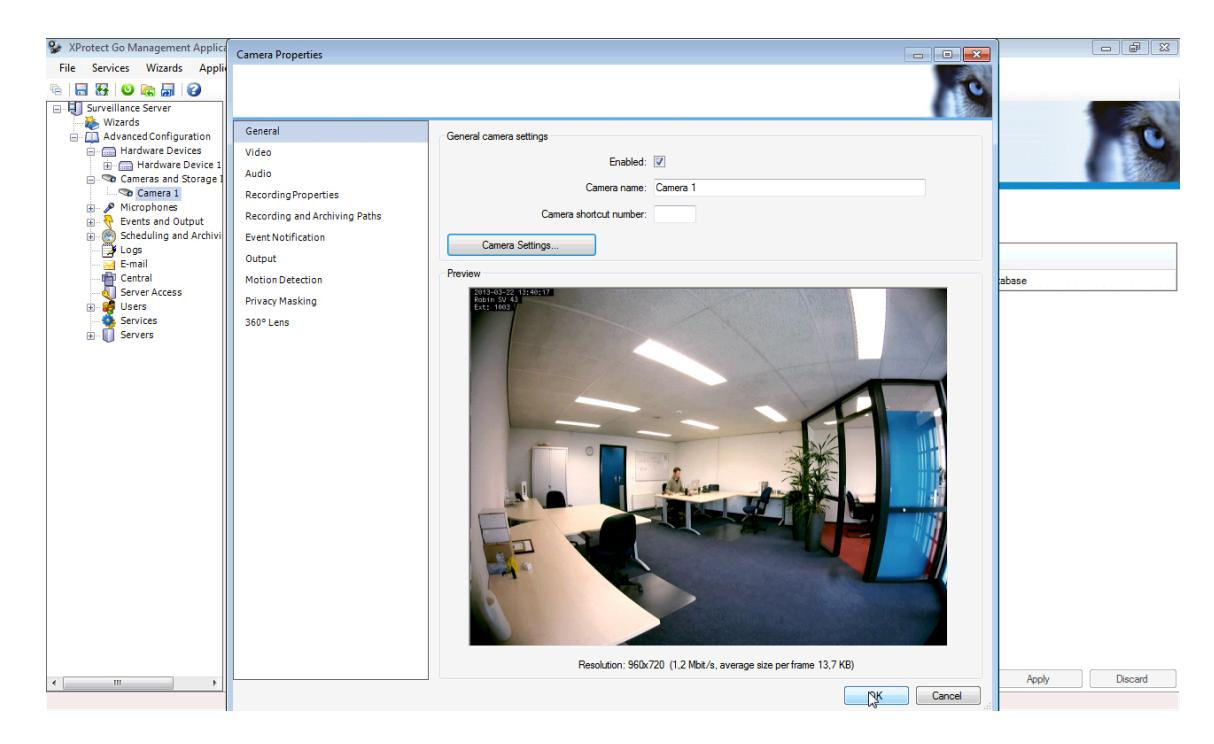

The Robin is now successfully created in the Milestone XProtect software.

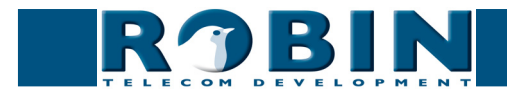